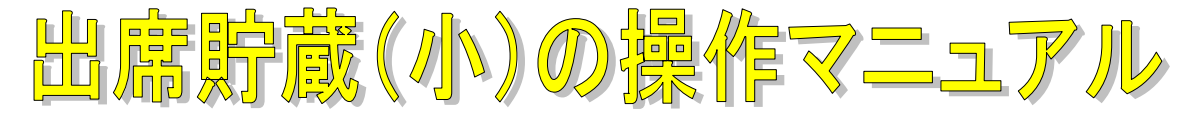

1 設定

出席簿貯蔵は、学校の組織として動かせるソフトになりました。従って、データベース(アクセス)と出席 簿貯蔵エクセルを作成することから始めます。またサーバーにデータベースを置いて、自分のパソコンから(ま たはサーバーにエクセルを置いても可)自分のデータベースに接続することによって、全体を把握できるよう にしました。これにより、出席状況を学校日誌に取りこむことができます。

なお、従来通り自分の学級だけでも自分のパソコン上及びサーバー上でも使用することができます。

(1) 出席簿貯蔵エクセルとデータベースを作成します。

ソフトを稼働させると「【出席貯蔵】出席データの新規作成」のフォームが出ますので、自分の学級の設定 を行います。

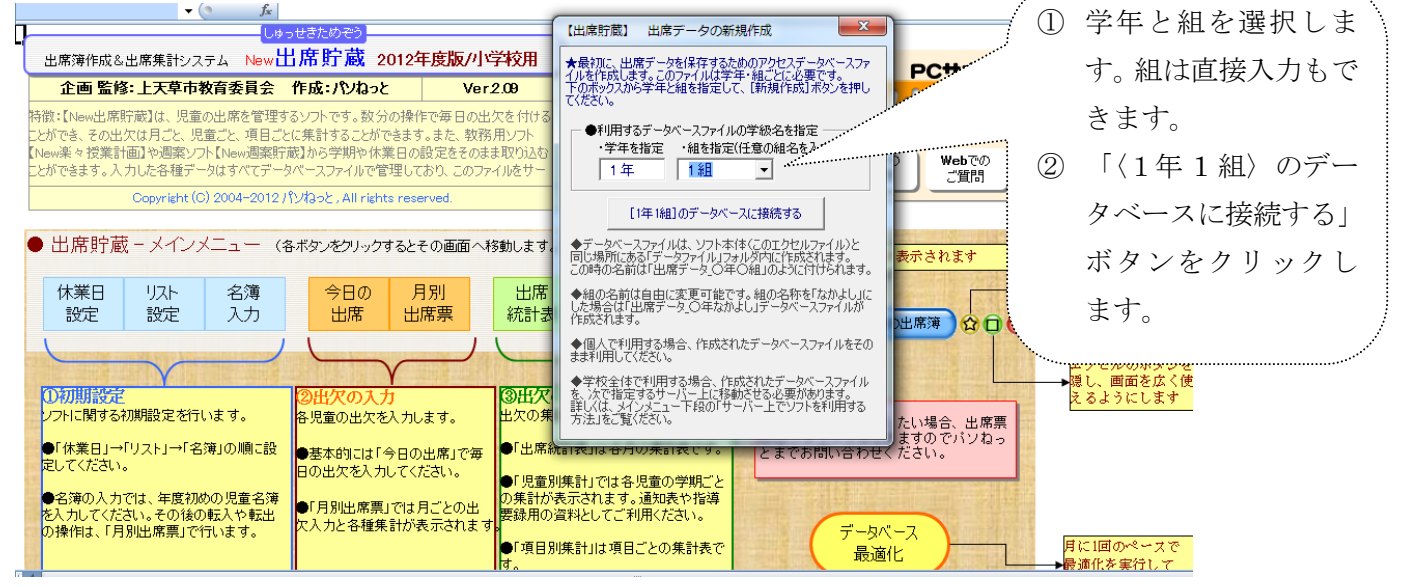

(2)場所の指定をします。

① 個人の PC 内のデータに接続する

出席貯蔵エクセルとデータベースを同じフォルダー内で使うときは「個人の PC 内のデータに接続する」 にチェックを入れます。自分のパソコンで使う時(自分の学級のみ)又はサーバー内で同じフォルダー内 で使用する時(組織で使うとき)が考えられます。

② サーバーなど指定したフォルダー内のデータベースに接続する

自分のパソコンに学級の出席貯蔵エクセルを置きサーバーにデータベースを置いて使用する時に使い ます。これは、組織で出席貯蔵を使用しますが、この方法が間違いや混乱を防ぐのに最適です。

| - | Uø-                                                                            | っせきためぞう                                             |                                                                                                    |                                                                                                    |                  |
|---|--------------------------------------------------------------------------------|-----------------------------------------------------|----------------------------------------------------------------------------------------------------|----------------------------------------------------------------------------------------------------|------------------|
|   | 出席簿作成&出席集計システム New                                                             | 出席貯蔵 2012年度                                         | 版/小学校用                                                                                                    | あ問い合わせなこちらまで の F                                                                                                    |                  |
|   | 企画 監修:上天草市教育委員会                                                                | 作成:パソねっと                                            | Ver 2.09                                                                                                    | PCサポートパンねっと<br>代表・下田 利 也(しもだこうね)                                                                                                    | ナーダハースの場所を相足     |
| 朱 | 特徴:【New出席貯蔵】は、児童の出席を管理す<br>とができ、その出欠は月ごと、児童ごと、項目ごと<br>New源々 特徴計画でか測察ソコト「New測察院 | るソフトです。数分の操作で毎<br>2に集計することができます。また<br>蔵】から学期や休業中の設定 | 目の出欠を付ける<br>を、教務用ソフト                                                                                                    | 住所: 熊本県八代郡氷川町<br>Mail: kohya-s@alpha.com ne jp<br>Web: http://www.pasc-met.com                                                                                                    | します。             |
|   | とができます。入力した各種データはすべてデー                                                         | タベースファイルで管理しており、                                    | このファイルをサー                                                                                                    | ※最新バージョンや不具合に関する情報は Mailでの<br>よーしパージルでチェックレマください。 ご質問                                                                                                    | ① 「個人の PC 内のデータに |
|   | Copyright (C) 2004–2012 /                                                      | りりおっと、All rights reserved                           | l.                                                                                                    |                                                                                                    |                  |
|   |                                                                                |                                                     |                                                                                                    |                                                                                                    | 接続する 」②「 サーバー    |
|   | ● 出席貯蔵 - メインメニュー(4                                                             | Bボタンをクリックするとそのi                                     | 画面へ移動します                                                                                                    | 1日席町蔵」 日席データの場所指定 です かっているのである しんしょう しんしょう しんしょ しんしょ | など指定したフォルダー内の    |
|   | 休業日 リスト 名薄<br>設定 設定 入力                                                         | 今日の<br>日<br>別<br>日<br>席<br>日<br>別                   | 日本 おお に おんしょう しんしょう しんしょ しんしょ | ●利用するデータベースファイルの場所を指定                                                                                                    | データベースに接続する」の    |
|   |                                                                                |                                                     |                                                                                                    | ○ サーバーなど、指定したフォルダ内のデータベースにね.                                                                                                    | どちらかにチェックを入れ、    |
|   | Kotantintaneta                                                                 | Y                                                   | Kauta                                                                                                    | [参照]を押してフォルダを指定→ 参照                                                                                                    |                  |
|   | しわ期設定<br>ソフトに関する初期設定を行います。                                                     | ②出火の人力<br>各児童の出欠を入力します                              | 30日ク<br>出欠の3                                                                                                    | C-¥Users¥teacher¥Desktop¥New出席貯蔵:<br>小-2012-¥データファイル                                                                                                    | 「〇年〇組のデータベースに    |
|   | ●「休業日」→「リスト」→「名簿」の順に設<br>定してください。                                              | ●基本的には「今日の出席<br>日の出欠を入力してください                       | 」で毎 ●「出席                                                                                                    | E Star                                                                                                    | 接続する」ボタンをクリック    |
|   | ●名簿の入力では、年度初めの児童名簿<br>を入力してください。その後の転入や転出                                      | ●「月別出席票」では月ごと                                       | ●「児童<br>の生<br>要録用(                                                                                                    | [1年1組]のデータベースに接続する ソフトを終了する                                                                                                    | します。             |
|   | の操作は、「月別出席票」で行います。                                                             | (人力と合種集計が表示。                                        | 1ま95                                                                                                    | 博計は項目ごとの集計表で 見 安化                                                                                                    |                  |

- ※ さらに、次の学級のデータベースを作成するときは、「New 出席貯蔵:小(2.00)」を稼働して同じ操作 をしてデーベースとエクセルを作成します。混乱を避けるためには、教務主任等が学級分のデーベースとエ クセルを作成した方がいいと思います。
- ※ 出席貯蔵フォルダーの中に全学級分のエクセルとデータファイル内に学級のデータベースができました。

| 🚱 📿 🛛 🖡 🖡 VJÞデモ 🖡 Nev                                                        | v出席貯蔵:小-2012- )   | + 4              | 検索                 | <b>−× □</b> (                    |                  |                  |       |
|------------------------------------------------------------------------------|-------------------|------------------|--------------------|----------------------------------|------------------|------------------|-------|
| - 臺 整理 ▼ 111 表示 ▼ 🕍 開く                                                       | ▼ ▲ 印刷 ■ 電子メールで送信 | する 🙍 共有 🔮 書き     | き込む                | 名前                               | 更新日時             | 種類               | サイズ   |
| お気に入りリンク                                                                     | 名前                | 更新日時             | 種類                 | ② 出席データ_1年1組                     | 2012/04/03 9:48  | Microsoft Access | 500 F |
| ■ K+= v >. k                                                                 | ( ) データファイル )     | 2012/04/03 9:53  | ファイル フォルダ          | <ul> <li>① 出席データ 2年1組</li> </ul> | 2012/04/03 9:49  | Microsoft Access | 500 F |
|                                                                              | 图 New出席貯蔵:小(2.09) | 2012/03/28 11:53 | Microsoft Excel 97 |                                  | 2012/04/03 9:50  | Microsoft Access | 500 F |
| 20チャ                                                                         | 图]出席貯蔵_1年1組       | 2012/04/03 9:52  | Microsoft Excel 97 | 副出度データ 4年1组                      | 2012/04/03 9:50  | Microsoft Access | 500 F |
| iii >>                                                                       | 图]出席貯蔵_2年1組       | 2012/04/03 9:52  | Microsoft Excel 97 | <ul> <li>副出産データ 5年1组</li> </ul>  | 2012/04/03 9:52  | Microsoft Access | 500 k |
| 7-1.8                                                                        | 副出席貯蔵_3年1組        | 2012/04/03 9:52  | Microsoft Excel 97 | <ul> <li>副出席データ 6年1組</li> </ul>  | 2012/04/03 9:53  | Microsoft Access | 500 k |
|                                                                              | 國出席貯蔵_4年1組        | 2012/04/03 9:52  | Microsoft Excel 97 |                                  | 2012/03/28 10:47 | Microsoft Access | 500 k |
| 図 コンドロール パネル                                                                 | ▲ 図)出席貯蔵_5年1組     | 2012/04/03 9:52  | Microsoft Excel 97 | е <u>л</u> шжу у_лы              | 2012/03/20 10.4/ | Photosoft Access | 500 1 |
| <ul> <li>         図 こみ箱     </li> <li>         2 4年度教育ソフト配布分     </li> </ul> | 國出席貯蔵_6年1組        | 2012/04/03 9:53  | Microsoft Excel 97 | 1,376 KB                         |                  |                  |       |

(3) 出席貯蔵を組織で使うとき

組織で使うときは、したの図のように各自のパソコンにエクセルシートを置き、サーバーに データファイル及び New 出席貯蔵:小(2.00)が入った〇〇小(中)出席貯蔵フォルダー を置いて接続します。

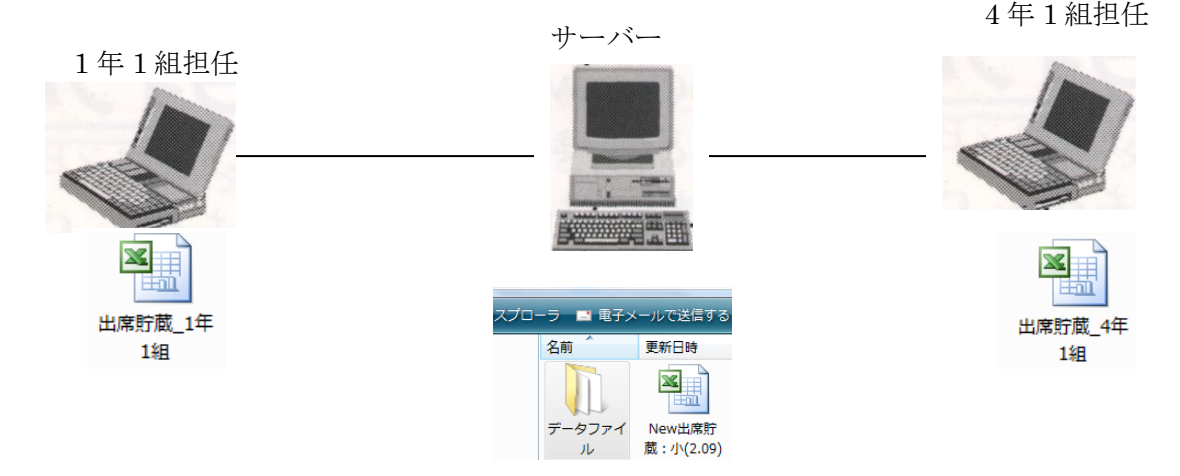

2 休業日設定

(1) 教務貯蔵から休業日を取り込む

| 休業日         リスト         名簿         今日の         月別         出席           設定         入力         出席         出席票         統計                                                                                                    | 児童別 項目別<br>長 集計 集計                                                               | 平成24年度-1年1組の出席簿                                                                | 1   | 「New 教務貯蔵からデータを取 |  |
|----------------------------------------------------------------------------------------------------|----------------------------------------------------------------------------------|--------------------------------------------------------------------------------|-----|------------------|--|
| 下の設定、入力が済んだら必ず<br>変更がデータペースファイル4<br>以降の操作でも、同様に「保ィ                                                                                                    | 「「保存」ボタンを押してください。<br>「保存されます。<br>F」ボタンを必ず押してください。                                |                                                                                |     | り込む」 ボタンをクリックし   |  |
| 学期制の設定                                                                                                    | その他の休業日、                                                                         | 授業日の設定                                                                         |     | ます。              |  |
| ①字期制         3字期制           学期・長期休業の範囲設定                                                                                                    | ■<br>■案ソフト「New週案貯蔵」や教務ソフト「New教務貯蔵」から                                             | ▼ アリントから体末日等のテージを取り込む場合<br>■案ソフト「New]電楽貯蔵」や教務ソフト「New教務貯蔵」から<br>振替休業日及び臨時休業等の設え |     |                  |  |
|                                                                                                    | - 学期、長期休業、その他の休業日のデータを取り込むことができ<br>ます。<br>学校全体で利用する場合は、New教務貯蔵<br>やござったを取られてませたい | 業日の設定は【月別出席票】の画面で<br>の月を表示させ、日付または曜日のセ<br>↓のような画面が表示されます。ここで                   |     | クします。            |  |
| ◎ 12期<br>学 2学期<br>期 3学期 ~                                                                                                    | 」のテージを取り込んでいてい。<br>個人の先生で、New週案貯蔵をお使いの先生はNew週案貯蔵<br>からデータを取り込んでください。             | 日の選択、コントの人力、曜日の文<br>記入します。<br>全学年共通の休業日は教務主任が予                                 | 3   | サーバー内の「New 教務貯蔵」 |  |
| ③         学年始         ~           長         夏季         ~           期         秋季         ~                                                                                                    | New教務貯蔵から<br>オルタの参照                                                              | 定の学年の休業日は担任が各学級の<br>記入してください。                                                  |     | をクリックします。        |  |
| 休 冬季 ~ ~ (株 冬季 / ~ ) (株 冬季 / ~ ) (株 米 美 一 小 一 ) (株 米 美 一 一 夕の 取込 ) (株 美 一 一 夕の 取込 ) (株 美 一 一 夕の 取込 ) (株 美 一 ) (株 美 一 ) (本 ) (本 ) (本 ) (* ) (* ) (* ) (* ) (* | テーダを取り込む<br>「New教務貯蔵」フォルダを指定し                                                    | でください。                                                                         | 4   | ОК               |  |
| の【4 教務ソフト「New教務貯蔵」から休業データを取得します。                                                                                                    | リ込み                                                                              |                                                                                | (5) | 「取込開始」ボタンをクリッ    |  |
| 1.「New 教務貯蔵」の場所(フォルダ)を指定してく<br>②C<br>指定                                                                                                    | ださい。<br>→   New_総括テスト貯<br>→   New教務貯蔵-2011                                       | 蔵:中                                                                            |     | クすると休業日が取り込ま     |  |
| ◎【・<br>●【・<br>長期                                                                                                    | ● New教務貯蔵-2012<br>● New教務貯蔵-2012<br>● New教務貯蔵-2012                               | 2-[姫戸中)<br>2-上小 ③                                                              |     | れます。このときは、指定休    |  |
| 取込開始 その他の新聞をつかりするに、休来」「少を取り」<br>第時の範囲、<br>長期休業日の範囲、<br>その他の休業日の前囲、                                                                                                    | 2003 7 0<br>↓ システムファ 作成<br>▷ 〕 データファイル<br>上朝灯込みます。                               | 2012/02/10 11:49                                                               |     | 業日も取り込んでいます。     |  |
| <u> </u>                                                                                                    | 新しいフォルダの作成(M)                                                                    | ОК <b>*</b> +ууди                                                              |     |                  |  |

#### (2) 休業日を手動で取り込む

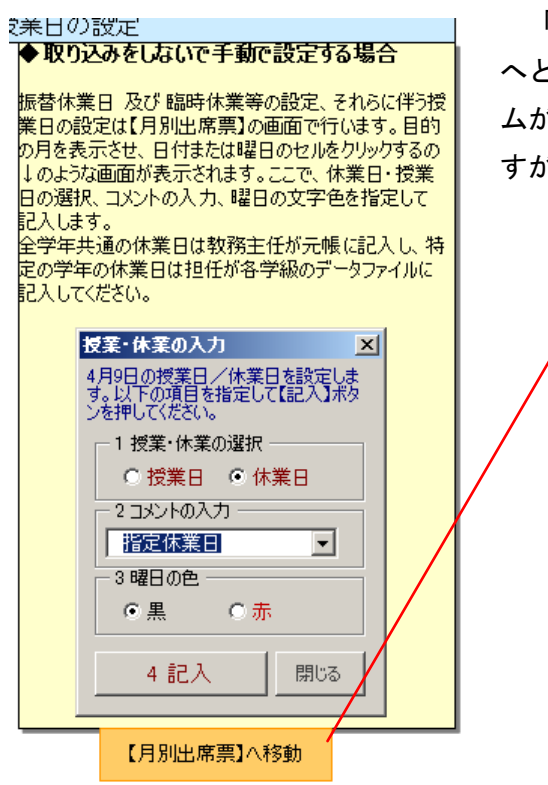

「【月別出席簿】へ移動」ボタンをクリックすると4月の出席簿 へとびます。日をクリックすると「授業・休業の入力」のフォー ムが出ますので、必要事項を入力します。コメントは選択できま すが、直接入力も可能です。

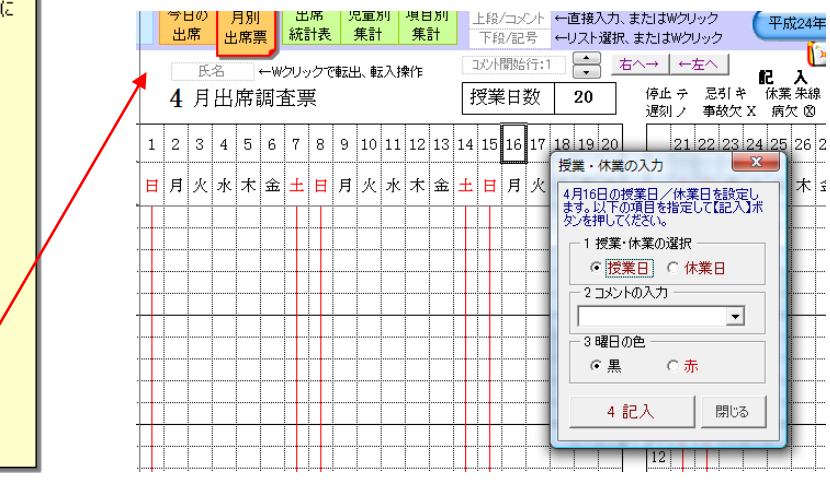

### 3 リスト設定

欠席や遅刻の状況を書き込むときリストから選べば便利です。そのリストを作成します。ある程度は設定していますが、さらに追加することもできます。また、書き込み時に直接入力もできます。

| 休業日<br>設定 | リスト<br>設定 | 名簿<br>入力 | 今日の<br>出席 | 月別<br>出席票 | 出席<br>統計表 | 児童別<br>(集計 | 項目別<br>集計 |    |    | C       |
|-----------|-----------|----------|-----------|-----------|-----------|------------|-----------|----|----|---------|
|           |           |          | 存         |           | 記/        | 、記号の       | 対応コメント    |    |    |         |
| 意味        | 遅刻        | <b></b>  | ■退        | 病欠        | 푝         | 動欠         | 停止        | 忌引 | 認定 | 転出の為の停止 |
| 記入<br>記号  | 1         |          | Δ         | 8         |           | х          |           | +  | =  | τ       |
| 1         |           |          |           | 風邪        | 旅行        |            | インフルエンザ   |    |    |         |
| 2         |           |          |           | 頭痛        | 家都        | 8          | 流行性感冒     |    |    |         |
| 3         |           |          |           | 喘息        |           |            | 風疹        |    |    |         |
| 4         |           |          |           | 腰痛        |           |            | 水痘        |    |    |         |
| 5         |           |          |           | 耳         |           |            |           |    |    |         |
| 6         |           |          |           | 蕁麻疹       |           |            |           |    |    |         |
| 7         |           |          |           | 発熱        |           |            |           |    |    |         |
| 8         |           | 1        |           | 嘔吐        |           |            |           |    | 1  |         |
| 9         |           |          |           | 下痢        |           |            |           |    |    |         |
| 10        |           |          |           | 体調不良      |           |            |           |    |    |         |
| 11        |           |          |           | 腹痛        |           |            |           |    |    |         |
| 12        |           |          |           |           |           |            |           |    |    |         |
| 13        |           | 1        |           |           |           |            | 1         | 1  | 1  | 1       |

リストの入力がすん だら必ず「保存」ボタン をクリックしてくださ い。

# 4 名簿の入力

| 休業日     リスト     名簿     今日の     月別     出席     児童別     項目別       設定     設定     入力     出席     出席票     統計表     集計     集計 | よく読んでください。                                                      |
|----------------------------------------------------------------------------------------------------|-----------------------------------------------------------------|
|                                                                                                    |                                                                 |
| 1     範囲指定して一度に性別       2     あ       3     を入力できます。                                                                 | 男女別の名簿にする場合、<br>男子と女子の間を何セルか空けて<br>入力してください。<br>(毎5入の為に空けておく)   |
| 5 氏名を貼り付ける場合は、必ず値の貼り付けを行っ                                                                                            | 例えば、男子16名、女子13名の場合、<br>男子はNo1から女子はNo21から入力。                     |
| - てください。氏名のセルの裏には数式やマクロがあり<br>- それが壊れて」まう場合があります。それを防ぐため                                                             | 男女混合の名簿にする場合、<br>上から詰めて入力してください。<br>(転入の場合、下に追加記入)              |
| に、「値の貼り付け」ボタンを付けました。                                                                                                 | 別シートにある名簿データを貼り付ける場合、<br>別シートの名簿をコピーしてから<br>「値貼り付け」ボタンを押してください。 |

5 毎日の出席の記入 ① 「今日」をクリックするとその日の 6 7 8 9 10 11 12 1 今日 5 出欠の記入シートが表示されます。 ② 該当する児童の出席欄をダブルク 12月28日(日)の出席言 氏名 番号 リックすると、記号の入力が表示さ 出席 26 れ、欠席等の記号が選択できます。 27 記号の入力 X 選択すると、リストで設定した理由 1 記入記号の選択 2コメントの入力 も選択できます。 遅刻 早退 Ŧ  $\Delta$ 風邪 頭痛 腰痛 ③ 入力すると各月のシートに表示さ 病欠 事存止 引定。 × テキ れます。 Ę じんましん 藍児の為の停止 毎日、出欠を記録しましょう。 Ж PARHAN ÷., リスト 印刷 児童 11 12 2 1 3 統計 9 10 ? 12 13 14 15 16 17 18 19 20 項目 名簿 保存 ₹. λ ₽. 문 日月火水木金土 休業 朱線 - 認定 ニ 土 忌引 キ 菣 Ħ 授業日数 停止 テ 16 遅刻 ノ 事故欠 X 病欠 ③ 早退 △ 12 13 14 15 16 17 18 19 20 21 22 23 24 25 26 27 28 29 30 : (4£ 日月火水木金土 Ħ 月 火水木金土日月火水 \ △∞×テキ= 1 æ 2 ど 7 コメントの入力 X 4月17日: コメントを入力してください。 OK キャンセル 風邪

もちろん、月のシートに入力もできます。

- ④ 欠の記入欄は、上欄と下欄の2つに分かれています。下欄をクリックすると記号
   を選択することができます。
- ⑤ 欄をダブルクリックすると、コメントの入力が表示されますので、理由を直接入 カして、OKをクリックしてください。

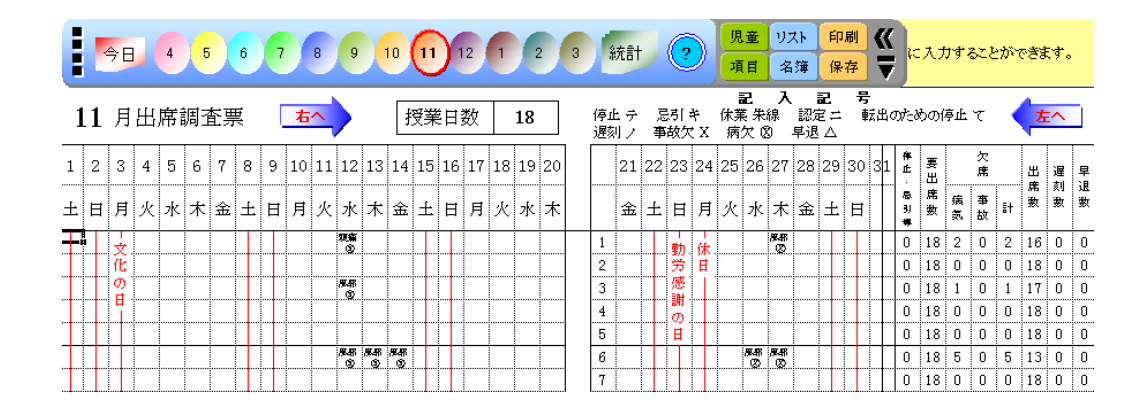

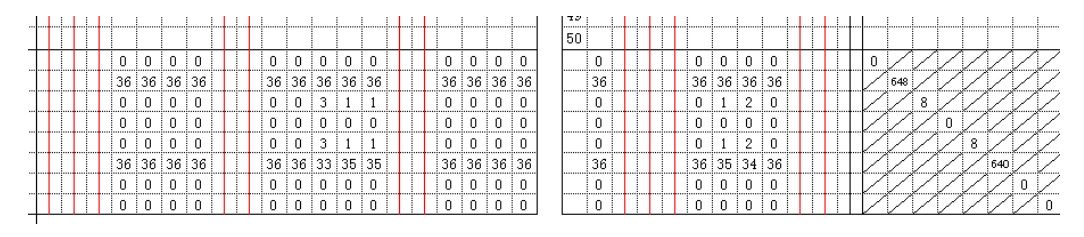

授業日や休業日を設定すると授業日数が自動的に表示され、次に出欠の記録を入力すると、上のように右側と 下段の統計の欄が自動計算されます。

6 転入・転出について

# 転入

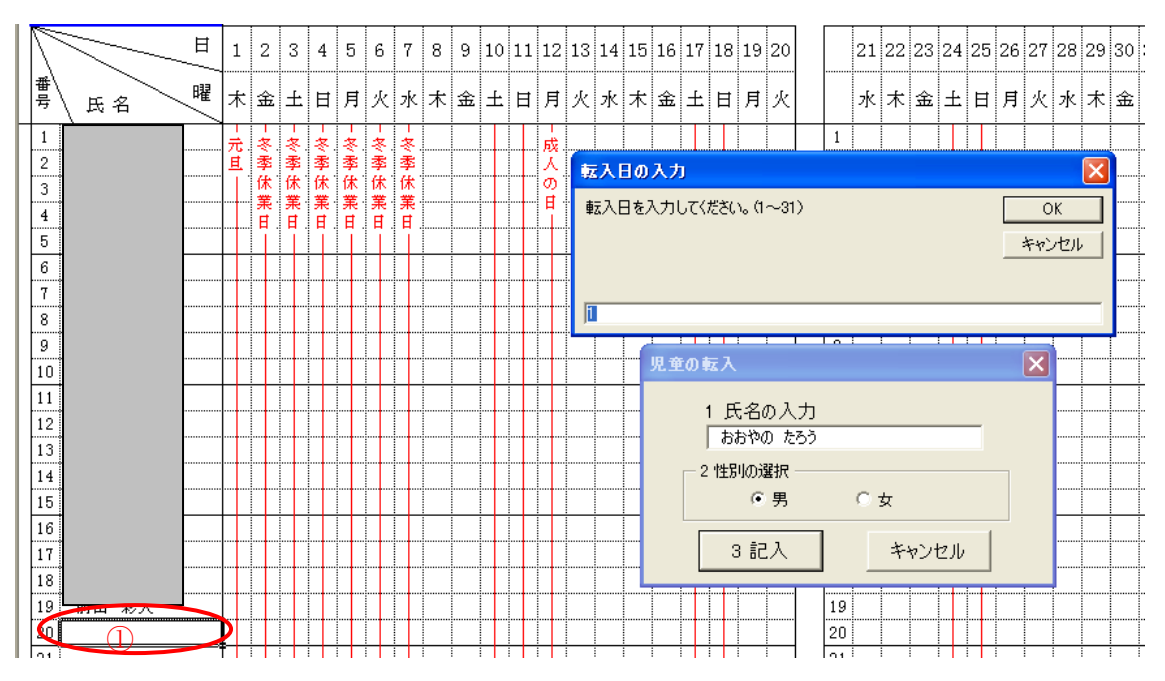

- 転入については、挿入したい氏名欄(ここでは20番)をダブルクリックすると、児童の転入の窓が現れ ますので、必要事項を記入し、「3記入」をクリックすると、転入日を聞いてきます。転入日(ここでは8日、 半角数字で8)を入力してOKをクリックしてください。(学校備え付けの転出入の記録簿と月日が合う必要 があります。)20番に「おおやの たろう」と表示され、7日までに赤横線が引かれます。なお、転出入の 日数は半角数字で入力します。
- ② 次に8日の上欄をダブルクリックすると、コメントの入力の窓が現れますので、転入日や転入先等を記入してください。8日の上欄から横に「1/800市××小から転入」と表示されます。

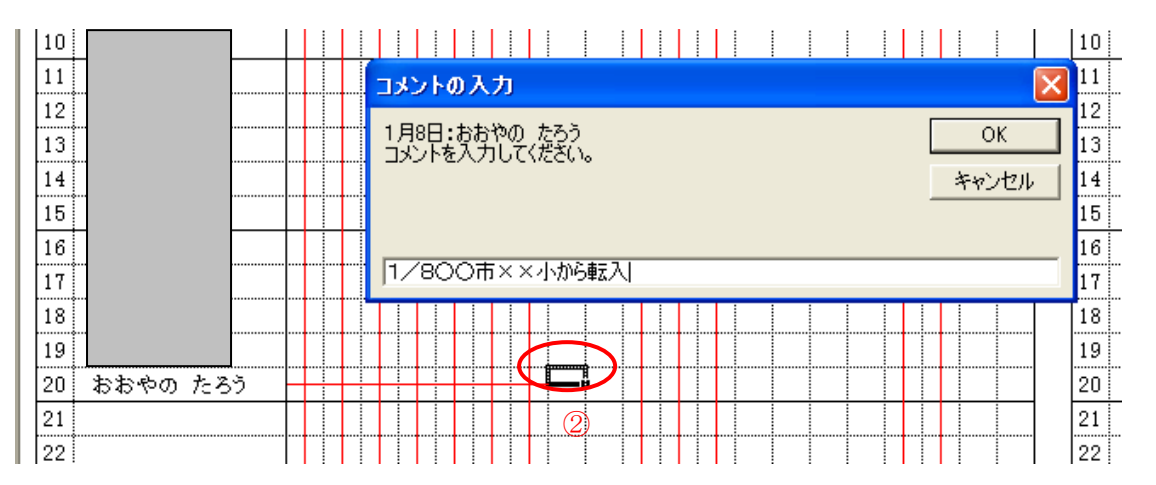

### 転出

「おおやの たろう」が2月の12日に転出したと仮定します。

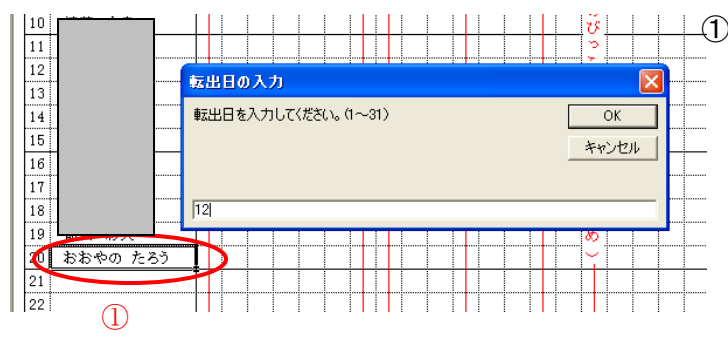

① シートで「おおやの たろう」 の名簿をダブルクリックすると、 転出しますかと聞いてきますの で「はい」をクリックしてくださ い。転出日の入力の窓が現れます ので、12と入力し、OKをクリ ックしてください。

### 転出の場合は少し複雑ですので、操作方法をマスターしてください。

普通、転出は本人から前に通知があります。例えば、12月5日に通知があり、8,9, 10,11,12日を欠席した場合は、転出のための欠席「て」となります。15日に転 出先の学校から「11日から受け入れた」との通知が来た場合は、除籍日が10日ですか ら、10日まで本校の在籍となります。

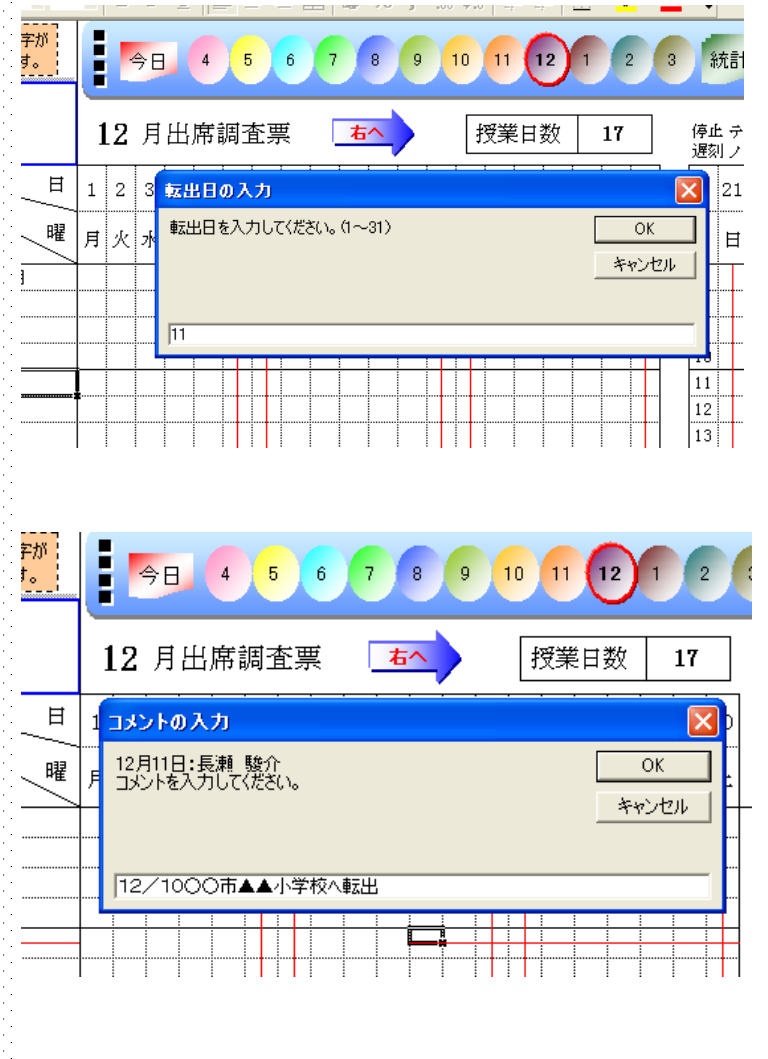

転校する児童の氏名をダブ ルクリックすると、転出扱い にしますかと聞いてきますの で、「はい」とクリックしてく ださい。次に、転出日を入力 してください。この場合は、 転出校が受け入れた日の11 日です。OKをクリックする と氏名と11日以降に赤線が 引かれます。

次に、赤線の最初の上の欄 をダブルクリックし、転出先 の学校等をコメントに書きま す。この場合は、<mark>除籍日</mark>の1 2月10日を記入します。

従って、8,9,10,11,12日は転出のための欠席「て」を記入しますが、この ソフトの性質上、「て」も赤横線も統計上はマイナスになりますので、二重に引かれます。 停止・忌引等が5日、<u>要出席数が3日</u>となってしまいました。

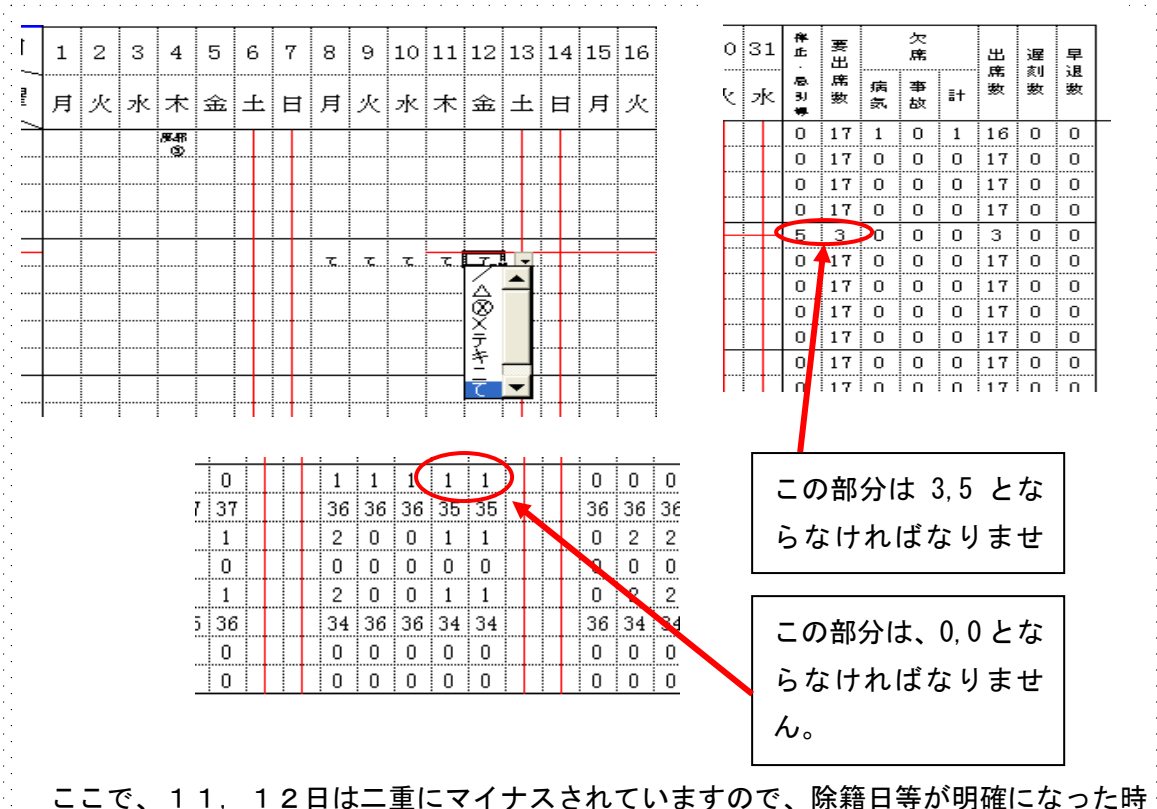

ここで、「「,「2日は二重にマイナスされていますので、味着日等が明確になりた時 点で二重にマイナスにならないよう.赤横線と重なった部分の「て」を Delete を使って消 去してください。(次の図)すると転出のための出席停止が3日、要出席数が5日となり、 これで、OKです。

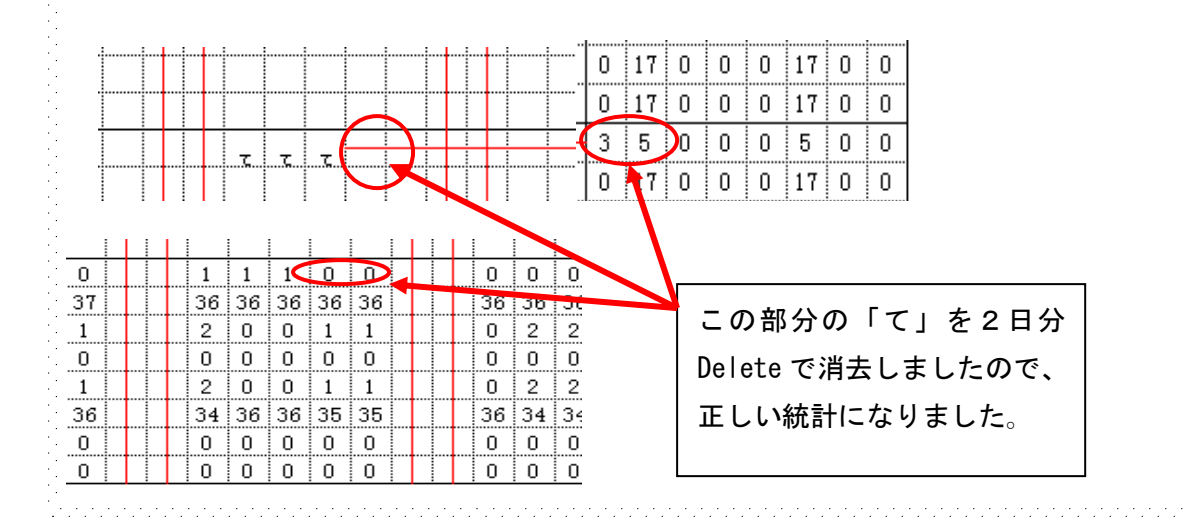

## 7 各月統計

月末の出席統計は、自動的にできあがっています。メニューバーから「統計」をクリックしてください。 ① その他は、表示されていませんが、ダブルクリックすると転・出入、停止、長欠等が

表示されます。長欠につきましては、7日以上になると氏名と日数を表示します。月に2回以上ある時は、 それも表示します。また、ふた月にまたがるときは、7日目の時点の月に表示します。表示方法は、【長欠 〇〇 4日(前月3日)】とします。何もないときは、特記事項無しが表示されます。修正や手入力も可能 で、その場合は、F2キーを押してから入力してください。

| 集計ボタンを押すと、<br>始まります。<br>まどがあった場合は、<br>度押してください。<br>」と「生徒別」は集計<br>載に表示されません。 |   | 印刷保存       | ? ₹          |   |      |      |         |          |            |                   |                         |         |       |   |
|-----------------------------------------------------------------------------|---|------------|--------------|---|------|------|---------|----------|------------|-------------------|-------------------------|---------|-------|---|
|                                                                             |   | 席          | 統            |   | 計    | 表 📢  |         | 10<br>L  |            | をダブルクリ<br>する場合[F2 | ックすると自動集計<br>]を押してください。 | (生徒     | É出席簿) |   |
| 項目<br>月 区分                                                                  |   | 出席停<br>止•忌 | 出席しな<br>けらばな |   | 欠席   | 出席   | 出席      |          |            | 備考                |                         | 校長印     | 教師时   |   |
|                                                                             |   | 制等の総日数     | らない<br>総日数   |   | 総日数  | 総日数  | 白分率     | 長欠者<br>数 | 全月欠<br>席者数 | その他               |                         | Dep con |       |   |
|                                                                             | 男 | 0          | 255          |   | 0    | 255  | 100.00% | 0        | 0          | 特記事項無             | L                       |         |       |   |
| 四月                                                                          | 女 | 0          | 240          | г | л    | 236  | 08 33%  | 0        | 0          |                   | -                       |         |       |   |
|                                                                             | 計 | 0          | 495          |   | ダブルク | トリック | で表示     | 0        | 0          |                   |                         |         |       |   |
|                                                                             | 男 | 0          | 323          | L | 3    | 320  | 99.07%  | 0        | 0          | 長欠:演              | 5.9日                    |         |       | ] |
| 五月                                                                          | 女 | 0          | 304          |   | 17   | 287  | 94.41%  | 1        | 0          |                   |                         |         |       |   |
|                                                                             | 計 | 0          | 627          |   | 20   | 607  | 96.81%  | 1        | 0          |                   | _                       |         |       |   |
|                                                                             | 男 | 1          | 373          |   | 7    | 366  | 98.12%  | 0        | 0          | 停止<br>荒泪          | 連盛、1日、流行目日;<br>流行目日     |         |       | ] |
| 六月                                                                          | 女 | 3          | 349          |   | 12   | 337  | 96.56%  | 0        | 0          |                   |                         |         |       |   |
|                                                                             | 計 | 4          | 722          |   | 19   | 703  | 97.37%  | 0        | 0          |                   |                         |         |       |   |
|                                                                             | 男 | 0          | 221          |   | 7    | 214  | 96.83%  | 0        | 0          | 特記事項無             | L                       |         |       | ] |
| 七月                                                                          | 女 | 0          | 208          |   | 5    | 203  | 97.60%  | 0        | 0          |                   |                         |         |       |   |
|                                                                             | 計 | 0          | 429          |   | 12   | 417  | 97.20%  | 0        | 0          | <u></u>           |                         |         |       |   |
|                                                                             | 男 | /          |              |   |      |      |         | /        |            |                   |                         | 1       |       |   |

② 印刷は各月毎に行います。該当月をダブルクリックすると、印刷するか聞いてきま

す。特に、「印刷範囲の拡大」の窓が出たときは、その他の項目がインフルエンザ等の出席停止が多い場合、 枠からはみ出ますので、「はい」をクリックしその他の枠を広げて印刷できます。普通は、「いいえ」をクリ ックします。

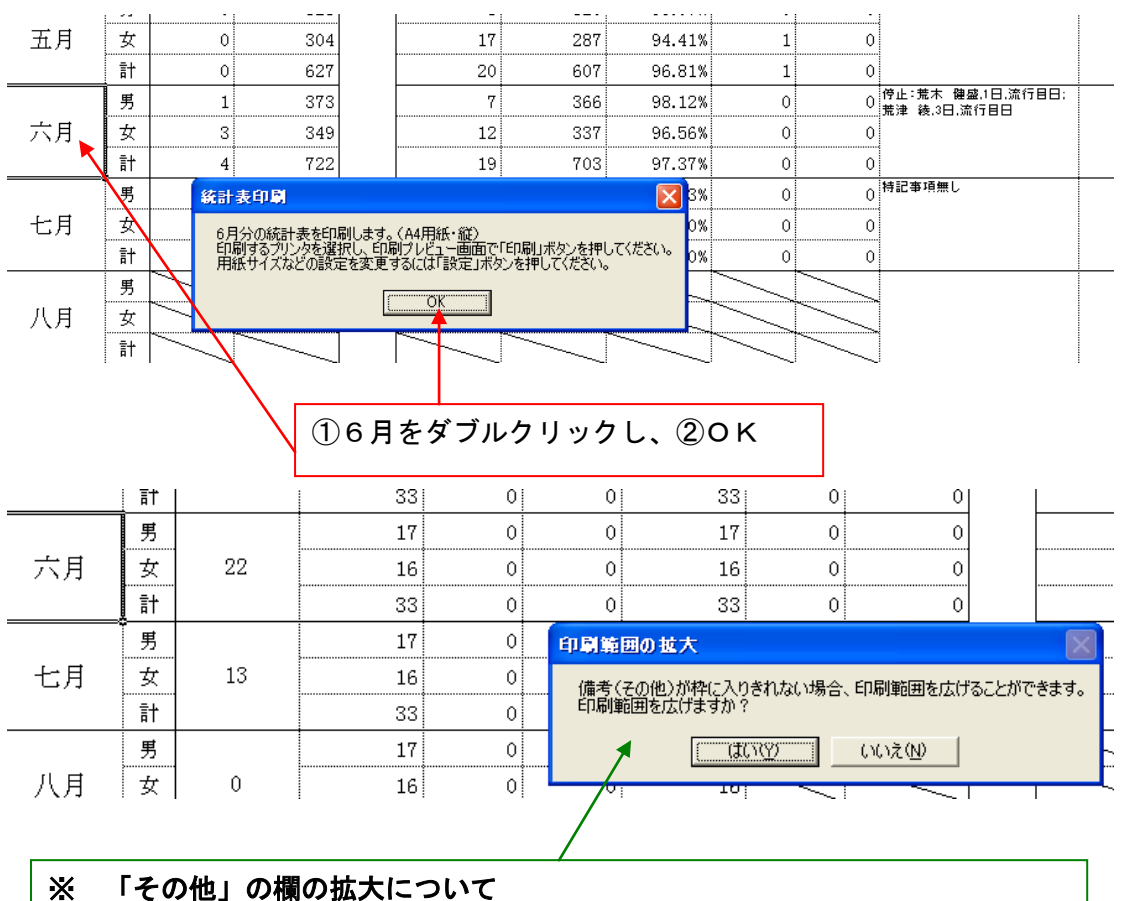

冬場は出席停止が増加し欄内に記録できない場合があります。その時は、印刷範囲 の拡大で、印刷範囲を広げるか聞いてきますので、広げる場合は「はい」を、広げ ない通常の場合は「いいえ」をクリックしてください。

8 出席簿への貼り付けについて

各月の出欠のシート及び各月の月末統計は、熊本県学用品販売株式会社から販売されています出席簿に貼り

付けることができます。【了承済み】

月末統計は、管理職の印鑑が必要ですので、各月毎に印刷して貼り付けてください。こちらの方はきちんと 合います。どちらも、B4用紙縦サイズに設定してあります。

9 通知表及び指導要録の統計

| 下の<br>生徒 | ボックスから表示し<br>E名を選択してくださ | 走い          | 割<br>印刷<br>保存 |       |         |       |      |                                    |                     |
|----------|-------------------------|-------------|---------------|-------|---------|-------|------|------------------------------------|---------------------|
| 生徒       | 選択                      | 表示選択<br>1学期 |               | 徒别者   | 出席集     | 計表    |      | 備考欄をダブルクリックすると自<br>備考欄を修正する場合[F2]を | 動集計します。<br>押してください。 |
| 番号       | 長 氏名                    | 項目          | 授業日数          | 停止・忌引 | 要出席日数   | 欠席日数  | 出席日数 | 備考                                 | <u>.</u>            |
| 1        |                         | 1学期         | 69            | 0     | 69      | 0     | 69   |                                    |                     |
| 2        |                         | 1学期         | 69            | 1     | 68      | 0     | 68   | 特になし                               |                     |
| 3        |                         | 1学期         | 69            |       | 60      | ~     | 69   | 特になし                               |                     |
| 4        |                         | 1学期         | 69            | /世 -  | 女 把 ナ ス | しわごわ  | 66   | 冒腸炎:1 腹痛:2                         |                     |
| 5        |                         | 1学期         | 69            | 1/用 1 | ら悧とて    | いてれ   | . 89 | 物になし                               |                     |
| 6        |                         | 1学期         | 69            |       |         |       | 66   | 腹痛:3                               |                     |
| 7        | 1                       | 7 1学期       | 69            | - ボー  | ブルクロ    | 1 N A | 69   | 特になし                               |                     |
| 8        |                         | 1学期         | 69            | · · · | /////   | 99    | 69   | 特になし                               |                     |
| 9        |                         | 1学期         | 69            | 0     | 69      | 0     | 69   | 特になし                               | -                   |

備考の必要とするそれぞれの欄をダブルクリックすると、病気・事故欠席の理由と日数が表示されますので、 とても便利です。学期毎の集計は通知表に、年間集計は指導要録の資料となります。さらに出席停止と忌引き の日数も付け加えました。

また、備考欄の項目が多くなって入りきれなくなると、自動的にセルがのびて表示できます。修正にはF2 キーで行ってください。

10 項目における統計

ここには、項目毎の統計がありますので、いろいろな面に利用してください。

11 その他

出席貯蔵は、毎年パソねっとのホームページからダウンロードできます。